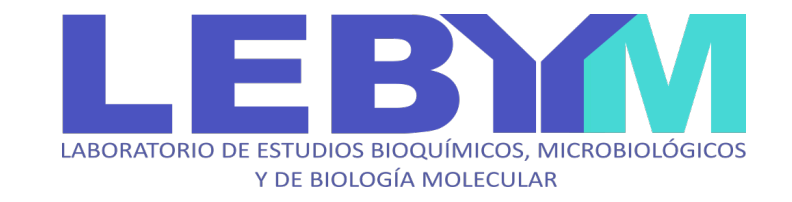

# Instructivo para acceder a los Resultados ONLINE MÉDICOS

LEBYM SRL | B. de Irigoyen 466 | E3202FTJ | Concordia | Entre Ríos <u>info@lebym.com.ar</u> | <u>www.lebym.com.ar</u> Tel: (0345) 421 3515 WhatsApp: +54 345 421 3515

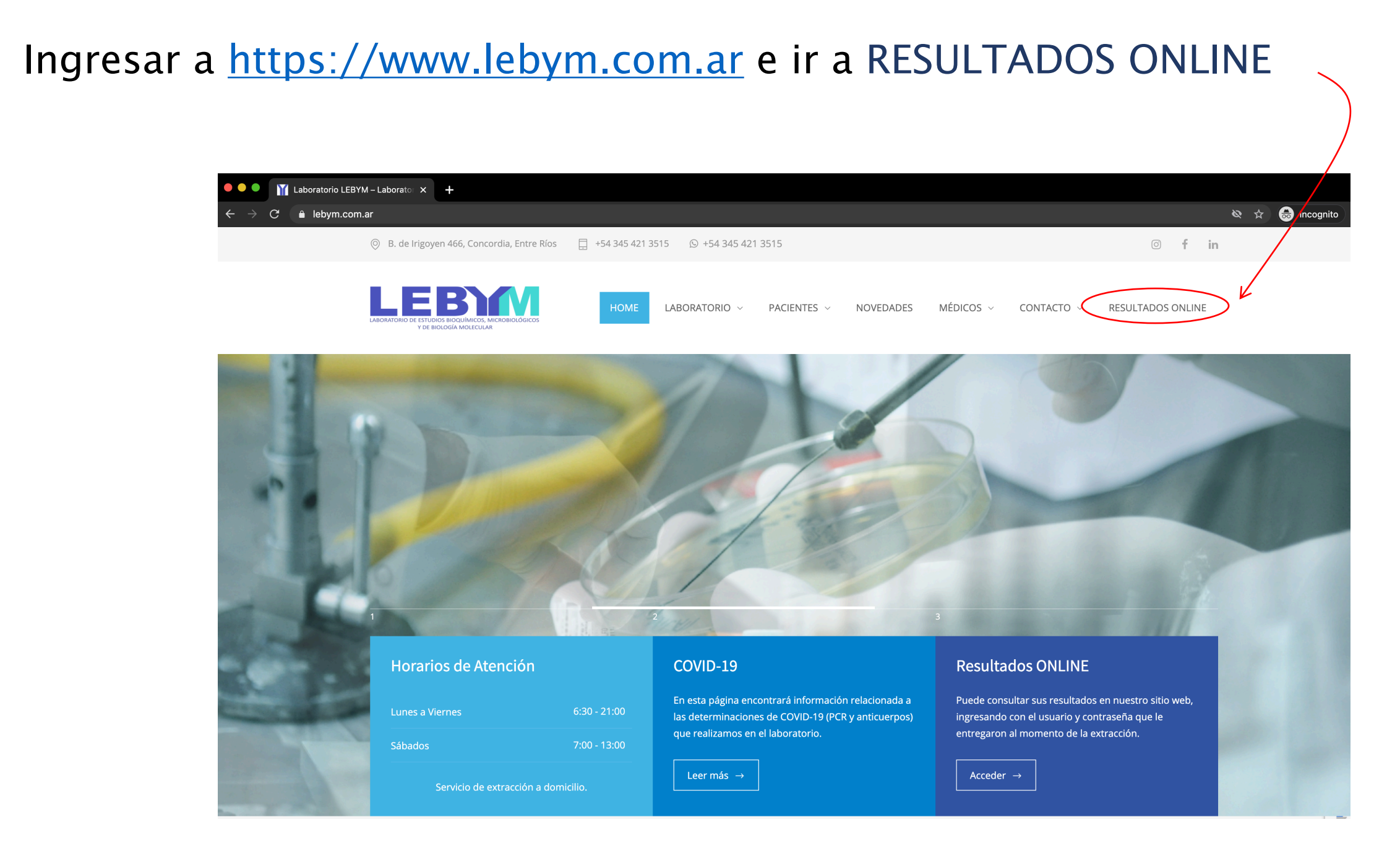

| LE | BJ |  |
|----|----|--|
|    |    |  |

### Ingresar Usuario y Clave y presionar INGRESAR

| LABORATORIO DE EST<br>Y |         |
|-------------------------|---------|
| Usuario                 |         |
| Clave                   |         |
| 🗆 Modificar clave       |         |
|                         | NGRESAR |
|                         |         |
|                         |         |

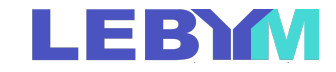

Aparecerá una página como se muestra aquí donde podrá filtrar las órdenes que desea buscar.

Si solo se elije el rango de fechas, buscará las órdenes de todos los pacientes entre esas fechas.

**Orden** corresponde al número de orden (protocolo) asignado por LEBYM al dar ingreso al pedido de análisis. Puede buscar también por **Nombre/Apellido** del Paciente o **DNI.** 

| LABORATORIO DE ESTUDIOS B<br>Y BIOLOGÍ |        |                         |            |                          |                     |        |         | 🔁 NextLAB         |
|----------------------------------------|--------|-------------------------|------------|--------------------------|---------------------|--------|---------|-------------------|
| Listado de O                           | rdenes | Laboratorio             |            |                          |                     |        |         |                   |
| Orden<br>Ref. Ext.                     |        | Paciente<br>Fecha Desde | 01/07/2020 | Documento<br>Fecha Hasta | DNI V<br>31/07/2020 | Estado | Todos 🗸 | LIMPIAR<br>BUSCAR |

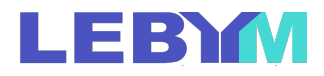

Al presionar BUSCAR aparecerán todas las órdenes que cumplan con el criterio de búsqueda.

En la columna **Resultados** podrá ver el ícono 🔁 cuando haya resultados listos para visualizar, disponibles inmediatamente después de ser **VALIDADOS** por el profesional de LEBYM. Presionando en ese ícono podrá acceder a los resultados de esa orden (ver página siguiente).

cuando la orden esté FIRMADA.

Solo podrá descargar el **informe en PDF** desde el ícono

LEBYM NextLAB 100 Listado de Ordenes Laboratorio: S Paciente Documento DNI 🗸 Estado Todos Order Ref. Ext 01/07/2020 31/07/2020 Fecha Desde Fecha Hasta Listado de ordene Resultado Fech: Estade Reporte ŝ 1014036 DNI 141/98046 RENDO, SERGIO Imprese ĝ 1014035 26/07/2020 DNI 14 8 BINDED, SERGIO Imprese ŝ 1014034 DNI 36100007 STO, ENZO 26/07/2020 Imprese ŝ 1014033 DNI 361 STO, ENZO 26/07/2020 Impreso ŝ 1014032 DNI 578 INNE, JOSE EDUARDO 26/07/2020 Impreso ŝ 1014031 26/07/2020 DNI 275 NUMBER DAVIE Impreso ŝ 1014030 26/07/2020 DNI 839 BO, Martín Impreso 訚 1014029 I Martín 26/07/2020 DNI 839mille Impreso

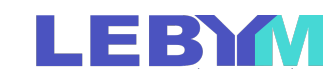

## Visualización de resultados mediante ícono

| Pacultador                                                                                                    |                             |                            |                              |        |
|----------------------------------------------------------------------------------------------------|-----------------------------|----------------------------|------------------------------|--------|
| Evol                                                                                                    | Determinación               | Resultados                 | Unidad Valores de Referencia | Metodo |
|                                                                                                    | Determination               | Resultatos                 |                              | Hetodo |
|                                                                                                    |                             | QUIMICA                    | Α                            |        |
| EXAMEN DE LIQUIDO SI                                                                                                    | EROSO DE PUNCION            |                            |                              |        |
| EXAMEN FISICO Y QUIN                                                                                                    | ЛІСО                        |                            |                              |        |
| MATERIAL:                                                                                                    |                             | Líquido ascítico           |                              |        |
| ASPECTO:                                                                                                    |                             | Ligeramente turbio         |                              |        |
| COLOR:                                                                                                    |                             | Amarillo                   |                              |        |
| GLUCOSA:                                                                                                    |                             | 41                         | mg/dL                        |        |
| PROTEINAS:                                                                                                    |                             | 1.9                        | g/dL                         |        |
| LDH:                                                                                                    |                             | 142                        | UI/L                         |        |
| COLESTEROL:                                                                                                    |                             | 15                         | mg/dL                        |        |
| TRIGLICÉRIDOS:                                                                                                    |                             | 23                         | mgL                          |        |
| AMILASA:                                                                                                    |                             | 16                         | UI/L                         |        |
| pH:                                                                                                    |                             | 7.57                       |                              |        |
| EXAMEN CITOLOGICO                                                                                                    |                             |                            |                              |        |
| CELULAS:                                                                                                    |                             | 1200                       | /μL                          |        |
| Polimorfonucleares:                                                                                                    |                             | 80                         | %                            |        |
| Mononucleares:                                                                                                    |                             | 20                         | %                            |        |
| EXAMEN BACTERIOLOG                                                                                                    | SICO                        |                            |                              |        |
| Examen directo:                                                                                                    |                             | No se observan bacterias   |                              |        |
| Cultivo:                                                                                                    |                             | Streptococcus mitis/oralis |                              |        |
| VALORES DE REFERENCIA: (L:S= relat<br>Tipo de líquido: TRASUDADO EXUDA<br>Glucosa: > 60 mg/dL < 60 mg/dL<br>Proteínas relación L:S < 0,5 >0,5<br>LDH relación L:S < 0,6 >0.6 | ición Líquido:Suero)<br>ADO |                            |                              |        |

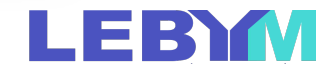

Si un paciente tiene resultados previos, podrá visualizar la evolución de los resultados en un tabla de datos y en un gráfico, presionando en los íconos 🔔 📄 a la izquierda del análisis. Aparecerá una ventana como la que se muestra a la derecha.

|   | d.         | Monocitos                                                                                                    | 4 %              | 377 /μL |
|---|------------|----------------------------------------------------------------------------------------------------|------------------|---------|
|   | 4          | Inmunocitos:                                                                                                    | 2 %              | 188 /µL |
| ( | 15         | Observaciones:                                                                                                    | Sin alteraciones |         |
|   | $\smile$   | PLAQUETAS (Citometría de flujo bidimensional)                                                                                                    |                  |         |
|   | <b>4</b>   | Recuento:                                                                                                    | 206000           |         |
|   | 4          | VPM                                                                                                    | 9.0              |         |
|   |            | GLUCEMIA                                                                                                    |                  |         |
|   | 4          | Resultado:                                                                                                    | 100              |         |
|   |            | UREMIA                                                                                                    |                  |         |
|   | ۰,         | Resultado:                                                                                                    | 95               |         |
|   |            | CREATININA                                                                                                    |                  |         |
|   | 4          | Resultado:                                                                                                    | 2.26             |         |
|   |            | ESTIMACION DEL FILTRADO GLOMERULAR: ECUACION MDRD<br>Método: Jaffé cinético compensable traceable con MS                                                                                                    |                  |         |
|   | <b>h</b> . | FILTRADO GLOMERULAR:                                                                                                    | 22               |         |
|   |            | ESTADIOS DE ENFERMEDADA RENAL CRONICA (FG en mL/min/1,73 m2<br>G1 Norma) = 90<br>G2 Ligero descenso del FG 60 - 89<br>G3a Leva a moderado descenso del FG: 45 - 59<br>G3b Moderado a severo descenso del FG: 30-44<br>G4 Severo descenso: 15 - 29<br>G5 Falla renal < 15 |                  |         |
|   |            | IONOGRAMA SERICO                                                                                                    |                  |         |
|   |            | Método: Electrodo Ion Selectivo                                                                                                    |                  |         |
|   | <b>4</b>   | SODIO:                                                                                                    | 131              |         |
|   | <b>d</b> . | POTASIO:                                                                                                    | 3.6              |         |
|   | <u>ah</u>  | CLORUROS:                                                                                                    | 95               |         |

| Evolución de resultados               |            |     |       |  |  |
|---------------------------------------|------------|-----|-------|--|--|
| Evolución de Resultados de Resultado: |            |     |       |  |  |
| Orden                                 | Fecha      |     | Valor |  |  |
| 1009479                               | 08/06/2020 | 139 |       |  |  |
| 1009589                               | 09/06/2020 | 105 |       |  |  |
| 1009914                               | 11/06/2020 | 83  |       |  |  |
| 1010061                               | 12/06/2020 | 89  |       |  |  |
| 1010200                               | 13/06/2020 | 89  |       |  |  |
| 1010270                               | 14/06/2020 | 88  |       |  |  |
| 1010785                               | 22/06/2020 | 153 |       |  |  |
| 1010905                               | 23/06/2020 | 169 |       |  |  |
| 1011011                               | 24/06/2020 | 181 |       |  |  |
| 1011145                               | 25/06/2020 | 165 |       |  |  |
| 1011266                               | 26/06/2020 | 104 |       |  |  |
| 1011440                               | 27/06/2020 | 127 |       |  |  |

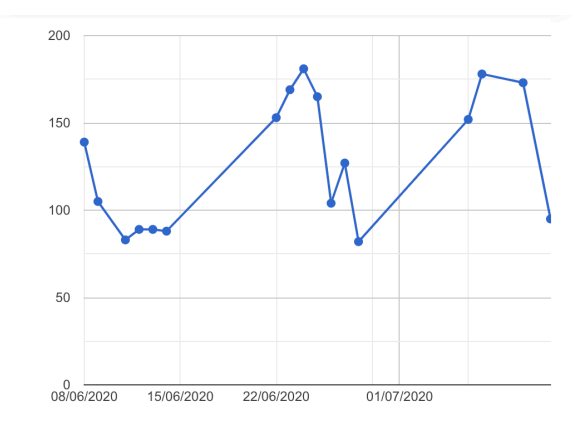

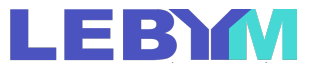

#### Para cerrar la sesión debe presionar en el botón de arriba a la derecha

|                    |                                    |                                   |                 | 🕑 NextLAB                 |
|--------------------|------------------------------------|-----------------------------------|-----------------|---------------------------|
| Listado de Ordenes | Laboratorio                        |                                   |                 |                           |
| Orden              | Paciente<br>Fecha Desde 01/07/2020 | Documento DNI<br>Fecha Hasta 31/0 | <b>▼</b> Estado | Todos V LIMPIAR<br>BUSCAR |

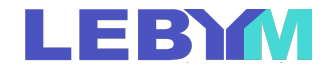

## Consultas

Si tiene alguna duda o consulta, comuníquese con nosotros a través de los siguiente medios:

- E-mail: info@lebym.com.ar
- Tel: 421-3515
- WhatsApp: 345 421 3515

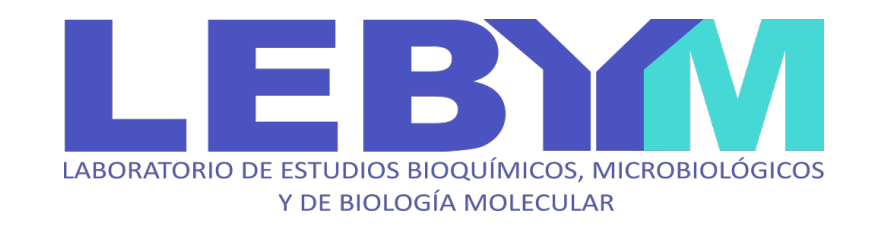